## Citrix Receiver Upgrade Procedure

- Uninstall old version of Citrix using the Receiver Cleanup Utility Download and Run: <u>http://www.crlaurence.com/online-cleanup</u>
- 2. Install Citrix Receiver Download and Install: http://www.crlaurence.com/online-receiver
- Install Screwdrivers Client (Instructions to determine 32 or 64 below) 32 bit download: <u>http://www.crlaurence.com/online-32-download</u> 64 bit download:

http://www.crlaurence.com/online-64-download

To determine if you're running 32 or 64 bit windows:

### • Computers running Windows 8 or 10

- Right click the **Windows** button, and then click on **System**.
  - If "64-bit Operating System" is listed next to System type, you're running the 64-bit version of Windows 8 or Windows 10.
  - If 32-bit Operating System" is listed next to System type, you're running the 32-bit version of Windows 8 or Windows 10.
  - The edition of Windows 8 or Windows 10 you're running is displayed under Windows edition near the top of the window.

# Computers running Windows Vista or Windows 7

- Click the Start button, right-click Computer, and then click Properties.
  - If "64-bit Operating System" is listed next to System type, you're running the 64-bit version of Windows Vista or Windows 7.
  - If "32-bit Operating System" is listed next to System type, you're running the 32-bit version of Windows Vista or Windows 7.
  - The edition of Windows Vista or Windows 7 you're running is displayed under Windows edition near the top of the window.

### **Citrix Receiver New User Installation Procedure**

- 1. Install Citrix Receiver Download and Install: http://www.crlaurence.com/online-receiver
- Install Screwdrivers Client (Instructions to determine 32 or 64 below) 32 bit download: <u>http://www.crlaurence.com/online-32-download</u> 64 bit download: <u>http://www.crlaurence.com/online-64-download</u>

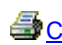

To determine if you're running 32 or 64 bit windows:

# • Computers running Windows 8 or 10

- Right click the **Windows** button, and then click on **System**.
  - If "64-bit Operating System" is listed next to System type, you're running the 64-bit version of Windows 8 or Windows 10.
  - If 32-bit Operating System" is listed next to System type, you're running the 32-bit version of Windows 8 or Windows 10.
  - The edition of Windows 8 or Windows 10 you're running is displayed under Windows edition near the top of the window.

# • Computers running Windows Vista or Windows 7

- Click the **Start** button, right-click **Computer**, and then click **Properties**.
  - If "64-bit Operating System" is listed next to System type, you're running the 64-bit version of Windows Vista or Windows 7.
  - If "32-bit Operating System" is listed next to System type, you're running the 32-bit version of Windows Vista or Windows 7.
  - The edition of Windows Vista or Windows 7 you're running is displayed under Windows edition near the top of the window.